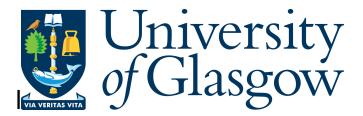

## WEB-003 - Supplier Spend

In Agresso there is a specific browser enquiry that allows you to check any transactions per Supplier.

- 1. Please note the results will depend on your access
- 2. Any Accrual information has been excluded from the results

#### To open the specific Enquiries go to:

#### Menu

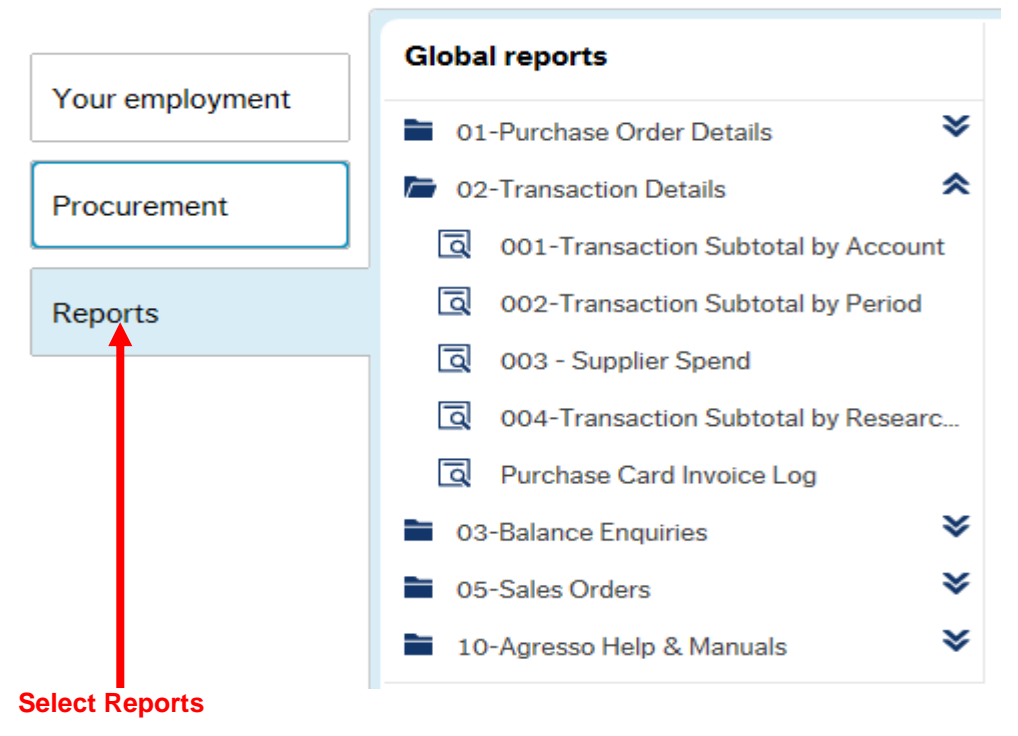

At the top of the menu screen click on: Select Reports

01- Purchase Order Details- 003 – Supplier Spend

1. The following screen will be displayed with the Search Parameters:

|                       | 12,11713,11717,1171 | 0,11410,11411,00000 | - |
|-----------------------|---------------------|---------------------|---|
| Supplier ID/Name like |                     |                     |   |
| Period between        |                     | and                 |   |
| TT not like           | A*                  |                     |   |
| Costc like            |                     |                     |   |
| Sub-Project like      |                     |                     |   |

Search against any of the fields within this pane by entering the details in the relevant field

and clicking the search icon

~

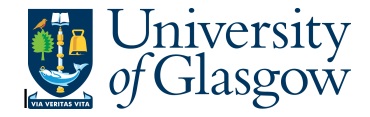

The results will then appear depending on the search criteria *N.B If no results will be shown please check the search criteria entered or you may not have access to the results* 

| ۷. | A list of results should appear. |  |
|----|----------------------------------|--|
|    |                                  |  |
|    |                                  |  |

A list of regults should appear

| Results | 6         |                     |                         |           |    |         |           |                 |        |         |                                |
|---------|-----------|---------------------|-------------------------|-----------|----|---------|-----------|-----------------|--------|---------|--------------------------------|
| Search  |           | Detail level        | All levels              |           |    |         |           |                 |        |         |                                |
| Copy to | clipboard | Rows per<br>page    | 50 🗸                    |           |    |         |           |                 |        |         |                                |
| #       | Т         | Supplier<br>ID/Name | Supplier<br>ID/Name (T) | InvoiceNo | TT | OrderNo | TransNo   | tra/inv<br>date | Period | Account | Accou<br>(T)                   |
|         |           |                     |                         |           |    |         |           | 2               |        |         |                                |
| 1       | В         | 14189               | OFFICE DEPOT UK LTD     | 966585404 | IE | 1676216 | 670180289 | 20/10/2015      | 201604 | 7170    | STATIONERY AND OFFICE SUPPLIES |
| 2       | В         | 14189               | OFFICE DEPOT UK LTD     | 966585404 | IE | 1676216 | 670180289 | 20/10/2015      | 201604 | 7170    | STATIONERY AND OFFICE SUPPLIES |
| 3       | В         | 14189               | OFFICE DEPOT UK LTD     | 966585404 | IE | 1676216 | 670180289 | 20/10/2015      | 201604 | 7170    | STATIONERY AND OFFICE SUPPLIES |
| 4       | В         | 14189               | OFFICE DEPOT UK LTD     | 966585404 | IE | 1676216 | 670180289 | 20/10/2015      | 201604 | 7690    | OTHER JANITORIAL COSTS         |
| 5       | В         | 14189               | OFFICE DEPOT UK LTD     | 966585404 | IE | 1676216 | 670180289 | 20/10/2015      | 201604 | 7690    | OTHER JANITORIAL COSTS         |
| 6       | В         | 14189               | OFFICE DEPOT UK LTD     | 966585404 | IE | 1676216 | 670180289 | 20/10/2015      | 201604 | 7170    | STATIONERY AND OFFICE SUPPLIES |
| 7       | В         | 14189               | OFFICE DEPOT UK LTD     | 966585404 | IE | 1676216 | 670180289 | 20/10/2015      | 201604 | 7220    | FURNISHINGS                    |

- 3. These are the descriptions of the fields:
  - **1.** Supplier The supplier of the transaction.
  - 2. InvoiceNo. The invoice number that was raised if the transaction is an invoice payment
  - **3.** Transaction Type This indicates the type of transaction
  - **4.** OrderNo. -- The order number that was raised if the transaction is an invoice payment.
  - **5.** TransNo. This is the Agresso generated transaction number for the invoice transaction
  - 6. Tra/Inv. date This is the invoice date.
  - 7. Period This is the period in which the transaction was entered onto Agresso.
  - 8. Account and text (T) The Account Research Heading code and description.
  - 9. Costc The cost centre associated to the Sub-Project
  - **10.** Sub-Project The Sub-Project requested when running the enquiry.
  - Amount This is the amount of the transaction.Positive amount = ExpenditureNegative amount = Income

### **SUBTOTALS**

Agresso Web Enquiries

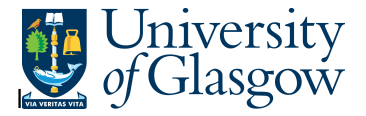

TransNo

670180082

On certain enquiries there are different levels of subtotals. This will only show the subtotals.

To see the different levels of Subtotals:

Select Detail Level Drop down arrow and choose the subtotal level required

| — Results ———     |               |                                 | - |  |
|-------------------|---------------|---------------------------------|---|--|
| 🔛 Search          | Detail level  | All levels                      | 1 |  |
| Copy to clipboard | Rows per page | All levels<br>Level 1 - Account |   |  |

### COPY RESULTS TO OTHER SOFTWARE PROGRAM (EXCEL, WORD, etc...)

To copy the results to another software program select

| ł |
|---|
|---|

And then paste results into required software program

## TO VIEW REGISTERED INVOICE

To view the Registered invoice click on the Transo field :

This will open up a screen where the scanned invoice can viewed/saved/printed:

# Agresso Web Enquiries

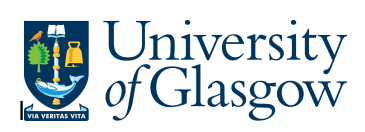

### **Transaction details**

| 670180082 | 3 2015090641 1667790 COMMERCIAL REMOVAL | 16.79 0   | IE | 17472 | 91901030 | 123610-01 |      |
|-----------|-----------------------------------------|-----------|----|-------|----------|-----------|------|
| 670180082 | 4 2015090641 1667790 COMMERCIAL REMOVAL | -16.79 0  | IE | 17473 | 91901030 | 123610-01 |      |
| 670180082 | 1 2015090641 1667790 COMMERCIAL REMOVAL | 129.99 AS | IE | 7826  | 91901030 | 123610-01 | 7400 |
|           |                                         |           |    |       |          |           |      |

| Transaction                    |            | ☆ Image                                                                |                                                                                             |                            |                  |             |             |  |
|--------------------------------|------------|------------------------------------------------------------------------|---------------------------------------------------------------------------------------------|----------------------------|------------------|-------------|-------------|--|
| Fiscal year                    | Period     |                                                                        |                                                                                             |                            |                  |             |             |  |
| 2016                           | 201604     |                                                                        |                                                                                             |                            |                  |             |             |  |
| Transaction date               | Valuedate  |                                                                        |                                                                                             |                            |                  |             |             |  |
| 18/09/2015                     | 18/09/2015 | Household Moves<br>Office Moves                                        | r¢.                                                                                         |                            |                  |             |             |  |
|                                |            | International Moves<br>Storage Services                                |                                                                                             |                            | Clock            | wor         | k           |  |
| Invites                        |            |                                                                        |                                                                                             |                            | Removals of      | and Storage |             |  |
| IIIVOICE                       |            |                                                                        | Invoice                                                                                     |                            |                  |             |             |  |
| InvoiceNo                      |            | University of Glasgow                                                  |                                                                                             |                            |                  |             |             |  |
| GLA120530                      |            | Estates & Buildings<br>Glangow G12 8QQ                                 | ssà                                                                                         |                            | launden blav. Øl | 1120520     |             |  |
| AP/AR ID                       | AP/AR Type | ICC/P                                                                  | Invoice Data (160/2015)<br>Removals No: 234601<br>Account No: 04411052<br>Order No: 1667790 |                            |                  |             |             |  |
| 30103                          | P          | 14                                                                     |                                                                                             |                            |                  |             |             |  |
| CLOCKWORK REMOVALS GLASGOW LTD |            | 1,945.7                                                                |                                                                                             | Custon                     | er vat no:       |             |             |  |
|                                |            | From: University of Glasgow<br>89 Hillhead Street<br>Ground Right Flat | To: 38c H<br>Room                                                                           | lilhead Stre<br>1 6<br>1 W | ot               |             |             |  |
| Amounts                        |            | Giasgow                                                                |                                                                                             |                            |                  |             |             |  |
|                                |            | INB NUMBER - 2015000641                                                |                                                                                             |                            |                  |             | . 1         |  |
| Curr. amount (GBP)             |            |                                                                        |                                                                                             | _                          |                  | -           | - 45        |  |
| -135.84                        |            | Involce Details                                                        | Qty                                                                                         | Rate                       | Total (Ex)       | Tax         | fotal (Inc) |  |
| Amount (GBP)                   | ExchRate   | Removal - Commercial                                                   |                                                                                             |                            | 113.20           | 22.64       | 135.84      |  |
| -135.84                        | 1.000000   |                                                                        |                                                                                             |                            |                  |             |             |  |

Export

Close